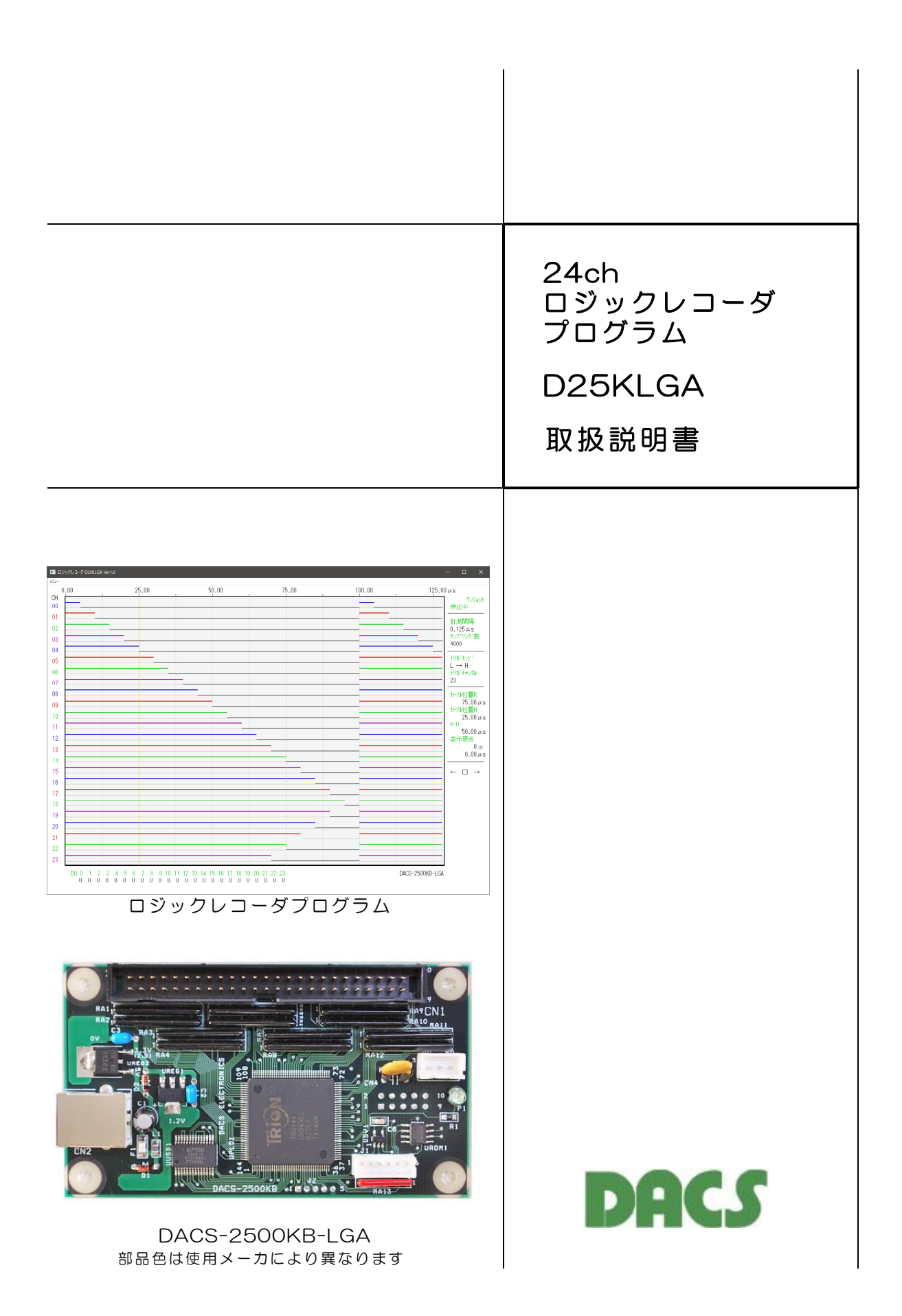

## 目 次

| 1. | 機能                                                                                                    | 2                                                                                           |  |
|----|----------------------------------------------------------------------------------------------------|---------------------------------------------------------------------------------------------|--|
| 2. | ソフトウェアのインストールと接続                                                                                                    |                                                                                             |  |
|    | (1) デバイスドライバと実行ファイルをインストール<br>(2) 測定対象となるロジック入力信号を接続<br>(3) ボードのID番号選択                                                                                  | 2<br>2<br>2                                                                                 |  |
| З. | 計測操作                                                                                                    |                                                                                             |  |
|    | <ul> <li>(1) 計測モードの切換</li> <li>(2) 計測開始</li> <li>(3) 計測停止</li> <li>(4) 計測間隔設定</li> <li>(5) サンプリング数</li> <li>(6) トリガモード</li> <li>(7) トリガチャンネル</li> </ul> | 33444444                                                                                    |  |
| 4. | 表示操作                                                                                                    |                                                                                             |  |
|    | <ul> <li>(1) カーソル位置 R</li> <li>(2) カーソル位置 H</li> <li>(3) R - H</li> <li>(4) ← □ →</li> <li>(5) 表示原点</li> </ul>                                          | 0<br>0<br>0<br>0<br>0<br>0<br>0<br>0<br>0<br>0<br>0<br>0<br>0<br>0<br>0<br>0<br>0<br>0<br>0 |  |
| 5. | その他の操作                                                                                                    | 6                                                                                           |  |
|    | (1) チャンネルの表示/ 非表示および入力極性反転<br>(2) デジタル出力の利用                                                                                                    | 6<br>7                                                                                      |  |
| 6. | 記録データの保存形式                                                                                                    | 7                                                                                           |  |

# 使用に関する注意と警告

| (1) | 接続の間違い、または操作の誤りによって、万一、対象となる相手方 |
|-----|---------------------------------|
|     | 装置、または本装置のいずれかが故障しても、本装置は一切の責任を |
|     | 負いません。                          |
| (2) | 本装置を接続することにより、対象機器の電気的な回路状態が変化す |
|     | る場合は、直ちに本装置の使用を中止してください。        |
| (3) | 本装置から、対象機器となる装置に異常電圧等がかかり、相手方装置 |
|     | が故障した場合においても、本装置は、相手方装置に関する一切の責 |
|     | 任を負いません。                        |
| (4) | 本装置を使用した機器の安全に関しては、お客様にて十分な対策を立 |
|     | ててください。本装置を使用した機器の異常動作によるトラブルに関 |
|     | しては、本装置は一切の責任を負いません。            |
|     |                                 |

1. 機能

ロジックレコーダプログラム D25KLGA は、DACS-2500KB-LGA ロジックレコーダ 製品に対応した、ロジックレコーダプログラムです。このプログラムにて24chのロジック 入力の記録と時間変化の画面表示ができます。

| チャンネル数<br>サンプリング周期 | 24<br>  分解能 64MHz → 最小 0.016μs 最大 1000μs                 |
|--------------------|----------------------------------------------------------|
| サンプリング数            | 最大 4000ポイント/1トリガ                                         |
| トリガモード             |                                                          |
|                    | ・トリカチャンネル指定 レベル High または Low<br>エッジHigh→Low または Low→High |
| 計測モード              | ワンショットまたは連続表示<br>(注)連続の場合の記録は、最後のトリガのサンプリング数分            |
| 対応製品               | DACS-2500KB-LGA DACS-2500KBC-LGA                         |

2. ソフトウェアのインストールと接続

(1)デバイスドライバと実行ファイルをインストール

ロジックレコーダプログラムを動作させる前に、弊社USBインターフェイス製品のデバイス ドライバをインストールしてください。インストール方法の詳細は、「ドライバインストー ル手順説明書」を参照してください。

ロジックレコーダ製品フォルダ(dacs2500KB\_LGA)にある、 実行ファイル D25KLGA.exe を適当なディレクトリにコピーしてください。

(2) 測定対象となるロジック入力信号を接続

デジタル入力 bitO 計測チャンネル chO
 デジタル入力 bit1 計測チャンネル ch1
 以下同様
 デジタル入力 bit22 計測チャンネル ch22
 デジタル入力 bit23 計測チャンネル ch23

警告 接続にあたっては、ロジックレコーダ製品 DACS-2500KB-LGA 説明書の入力信号仕様をご確認いただき、適切なTTL出力と接続してください。 間違った接続をすると、双方のデバイスを破損する恐れがあります。

#### (3) ボードのID番号を選択します。

出荷時には〇番になっています。

他のDACS製USB製品と共に動作させる場合は、他の製品の設定と異なるID番号を設定して ください。ロジックレコーダプログラムは DACS-2500KB-LGA 製品を起動時に識別し て、ボードに設定しているID番号で動作します。

他のDACS製USB製品を、同じパソコンに接続していない場合は、出荷時の設定のままで 問題ありません。ID番号の設定は、DACS製USB製品の取扱説明書をご覧くだい。

## 3. 計測操作

D25KLGA.exe を起動します。

| ■ ロジックレコーダ [     | 025KLGA Ver1.0        |                           |             |        | - o x                                       |
|------------------|-----------------------|---------------------------|-------------|--------|---------------------------------------------|
| אב⊐-             |                       |                           |             |        |                                             |
| 0.00             | 200.00                | 400.00                    | 600.00      | 800.00 | 1000.00 µs                                  |
| 00               |                       |                           |             |        | リンショット 停止中                                  |
| 01               |                       |                           |             |        |                                             |
| 02               |                       |                           |             |        |                                             |
| 03               |                       |                           |             |        | サンフ <sup>®</sup> リンク <sup>®</sup> 数<br>1000 |
| 04               |                       |                           |             |        | 1000                                        |
| 05               |                       |                           |             |        | トリカ・モート・                                    |
| 06               |                       |                           |             |        | トリカ・チャンネル                                   |
| 07               |                       |                           |             |        |                                             |
| 08               |                       |                           |             |        | <u>カーツル位置</u> R<br>692_00 u c               |
| 09               |                       |                           |             |        | カーツル位置H                                     |
| 10               |                       |                           |             |        | R-H                                         |
| 11               |                       |                           |             |        |                                             |
| 12               |                       |                           |             |        | 表示原点<br>① p                                 |
| 13               |                       |                           |             |        | 0.00µs                                      |
| 15               |                       |                           |             |        |                                             |
| 16               |                       |                           |             |        |                                             |
| 17               |                       |                           |             |        |                                             |
| 18               |                       |                           |             |        |                                             |
| 19               |                       |                           |             |        |                                             |
| 20               |                       |                           |             |        |                                             |
| 21               |                       |                           |             |        |                                             |
| 22               |                       |                           |             |        |                                             |
| 23               |                       |                           |             |        |                                             |
| <b>D</b> 0 0 1 2 | 2 3 4 5 6 7 8 9 10 11 | 12 13 14 15 16 17 18 19 3 | 20 21 22 23 | DA     | CS-2500KB-LGA                               |
| 0 0 0            | 0 0 0 0 0 0 0 0 0     | 0 0 0 0 0 0 0 0           | 0 0 0 0     |        |                                             |

図3.1 起動後の画面

| ワンショット<br>停止中                                                                 | 画面右側の上段                                                                                  |
|-------------------------------------------------------------------------------|------------------------------------------------------------------------------------------|
| 計測間隔                                                                          | (1)「ワンショット」の文字部分をクリックにて、計測モードの切換                                                         |
| 1.000μs<br>サンプリング数<br>1000                                                    | <mark>▶ 「ワンショット」→「連続 H」→「連続 L」</mark> と変わります。。                                           |
| トリカ <sup>*</sup> モート <sup>*</sup><br><b>常時</b><br>トリカ <sup>*</sup> チャンネル<br>O | ワンショット<br>連続 H<br>連続 L<br>指定サンプリング数を繰返して計測します。<br>指定サンプリング数の計測の後、<br>約1秒間待機してから計測を繰返します。 |

(2)「停止中」の文字部分をクリックにて、計測開始

ロジックレコーダ DACS-2500KB-LGA を接続していないときは、 「接続なし」の表示となっており、(1)~(7)項の操作はできません。

計測を開始すると、「**トリガ待」「計測中」「表示処理中」「待機中**」と表示文字が 赤色で変化します。 ワンショットのときは、1回の計測で「停止中」に戻ります。 「連続 H」「連続 L」のときは、「停止中」になることなく計測を繰返します。 (3)計測を停止するとき

計測を開始すると、画面右側下段の □マークが 赤色の ■マークになります。 この ■マークをクリックすると、停止します。

以下は、計測停止中にのみ操作可能です。

(4) 計測間隔設定

計測間隔の文字部分をクリックすると、計測間隔の数値入力になります。 指定範囲 0.016μs ~ 1000μs enterキーで確定します。 小数点以下2桁の指定が可能ですが、64MHzのサンプリング間隔が最小単位と なりますので、1μs以下の単位には端数が生じます。 (ご参考)1μs以下で端数の生じない指定値は、 1μs、0.5μs、0.25μs、0.125μs となります。

(5) サンプリング数

サンプリング数の文字部分をクリックすると、サンプリング数の数値入力になります。 指定範囲 100 ~ 4000

100以下の桁を指定すると100の倍数に訂正して設定します。 enterキーで確定します。

(6) トリガモード

計測開始となってから、サンプリングを開始するトリガ条件を指定します。 トリガモードの文字部分をクリックにて

<del>></del> 「**常時」→「レベル H」→「レベル L」→「L → H」→「H → L**」¬ と変わります。

| 常時      | 無条件にサンプリングを開始します。                 |
|---------|-----------------------------------|
| νν, η Η | 指定チャンネルの入力がHighのときサンプリングを開始。      |
| UN IL   | 指定チャンネルの入力がLowのときサンプリングを開始。       |
| L → H   | 指定チャンネルの入力がLowからHighの変化でサンプリング開始。 |
| H → L   | 指定チャンネルの入力がHighからLowの変化でサンプリング開始。 |
|         |                                   |

(7) トリガチャンネル

トリガチャンネルの文字部分をクリックにて、トリガチャンネル番号入力になります。 トリガ条件に対応する入力チャンネル番号を指定します。 指定範囲 0 ~ 23 enterキーで確定します。

#### 設定項目(1)、(3)~(7)は、計測を実行すると、 次のプログラム起動時には、直前の計測時の設定になります。

### 4. 表示操作

| 00 | 25.00 | 50.00 | 75.00 | 100.00 | 125.00 µs                                                                                                    |
|----|-------|-------|-------|--------|----------------------------------------------------------------------------------------------------|
|    |       |       |       |        | 125.00 μs<br>7<br>停止中<br>125.00 μs<br>125.00 μs |

図3.2 計測画面例

| カーソル位置R<br>75.00μs<br>カーソル位置H<br>25.00μs | 画面右側の中段<br>(1)、(2)、(4)は計測停止中のみ操作可能です。                                                                               |
|------------------------------------------|----------------------------------------------------------------------------------------------------|
| R-H<br>50.00μs                           | (1)カーソル位置R                                                                                                    |
| 表示原点<br>0 p<br>0.00 µ s<br>← □ →         | グラフィック表示内でカーソルを動かすと、カーソル位置の時間を<br>カーソル位置R に表示します。<br>図3.2の例では 75μsの位置に灰色の縦線でカーソル位置を表示し、<br>その位置の数値をカーソル位置Rに表示しています。 |

(2)カーソル位置日

グラフィック表示内でマウスをクリックすると、カーソル位置をカーソル位置Hとして保持します。保持した位置は、黄色の縦線で表示します。 図3.2の例では 25μsの位置に保持しています。

(3) R-H

\_\_\_\_\_\_

「カーソル位置R」 – 「カーソル位置H」 の時間差を表示します。

 $(4) \leftarrow \Box \rightarrow$ 

└ マークをクリックすると計測結果を再表示します。

→マークをクリックすると、

表示原点を +500ポイント進めて計測結果を表示します。

-マークをクリックすると、

表示原点を -500ポイント戻して計測結果を表示します。 画面には、ほぼ1000ポイントのデータを表示していますので、半ページ分の移動と なります。

> 計測開始前にこれらのマークをクリックすると、 以前に計測した結果を表示します。 ロジックレコーダ DACS-2500KB-LGA を 接続していないときも操作可能です。

(5)表示原点

グラフィク画面には、ほぼ1000ポイントの分のサンプリング結果を表示しています。 計測実行中は、表示原点は0で、サンプリング数を1000以上に設定した場合、 それ以降のデータは記録のみとなり、グラフィク画面には表示されません。 計測停止後、(4)項の操作で、表示原点を変更すると、1000ポイント以降の結果を 表示することができます。 (注)連続計測の場合、表示可能な結果は最後の計測結果のみです。 表示原点には、グラフィク画面の起点となるポイントと、そのポイントの時間を表示 しています。

- 5. その他の操作
  - (1) チャンネルの表示/非表示および入力極性反転

画面左側 チャンネル番号の文字をクリックすると、 そのチャンネルの表示/非表示の切換え、および入力極性反転ができます。

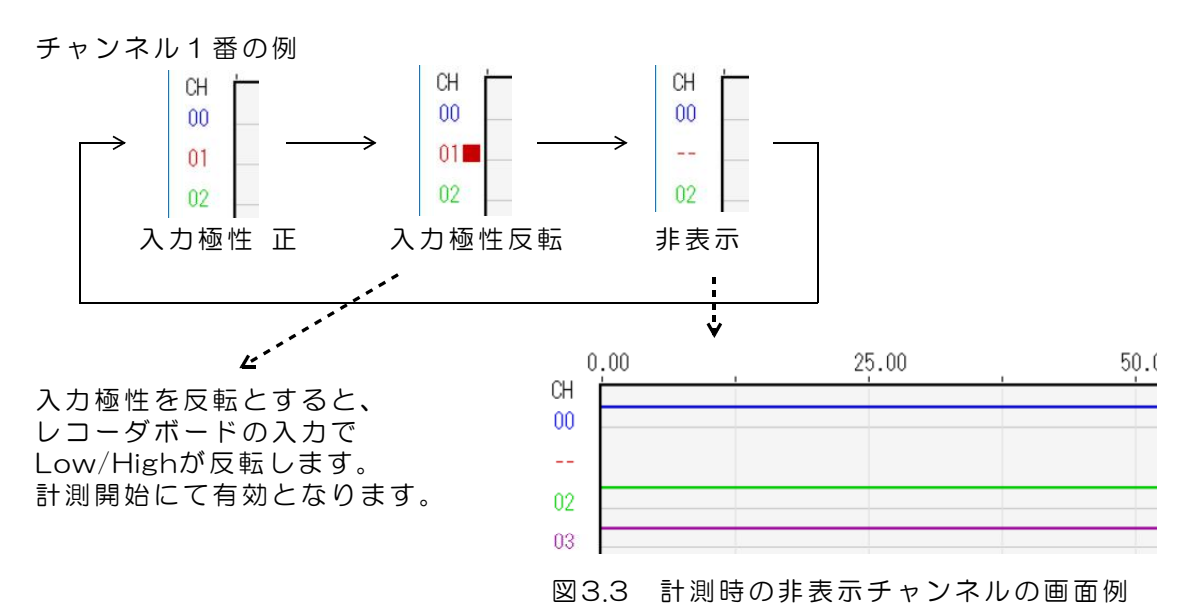

(2) デジタル出力の利用

画面下側 DO表示のbit番号をクリックして、24bitのデジタル出力を操作します。

bit5とbit11をHighに指定した例(まだボードの出力変更はしていません)

計測開始にてボードの出力が指定した出力内容となり、DO表示が緑色になります。 連続計測中にも、デジタル出力を指定することができます。指定した出力内容は、 繰返しの計測のつど、開始時点でボードの出力となります。

計測停止中は

赤色の■DO部分をクリックすると、ボードの出力が変わり、 DO表示が緑色になります。

#### 6. 記録データの保存形式

計測結果は計測開始のつど、ファイル LGA.txt に、指定したサンプリング数分のデータを 自動保存します。

連続計測の場合は、最後のサンプリング数のデータとなります。 ファイル LGA.txt は、実行ファイルと同じフォルダに作成します。

記録データの形式

サンプリング間隔 64MHz単位 0.125µsの例 サンプリング数 トリガモード O:連続 1:H 2:L 3:L→H 4:H→L - トリガチャンネル - 計測モード O:ワンショット 1:連続H 2:連続L - チャンネル表示/非表示 bit23--0 O:表示 1:非表示 - チャンネル極性 bit23--0 1:反転 - デジタル出力 bit23--0 1:ON 8, 4000, 3, 23, 0, 1000000, 1000000, 1000000 1行目 2行日 FFFFF → 16進数表記 bit23--0 各bit 1:High O:Low FFFFFF サンプリング数分 3F8000 3F8000 000000 000000 最終行

(完)

| 製造販売 | ダックス技研株式会社                          |  |  |
|------|-------------------------------------|--|--|
|      | ホームページ https://www.dacs-giken.co.jp |  |  |

DACSLGA25KB25721D